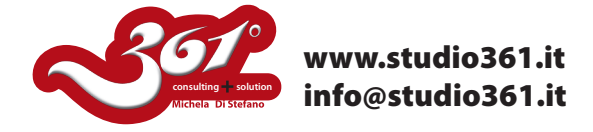

## TUTORIAL PER CREARE GOCCE DI ACQUA - PHOTOSHOP CS - CS2- CS3 - CS4

In questo tutorial vi mostrerò come creare delle gocce di acqua con Photoshop. Utilizzerò l'immagine che vedete qui sotto.

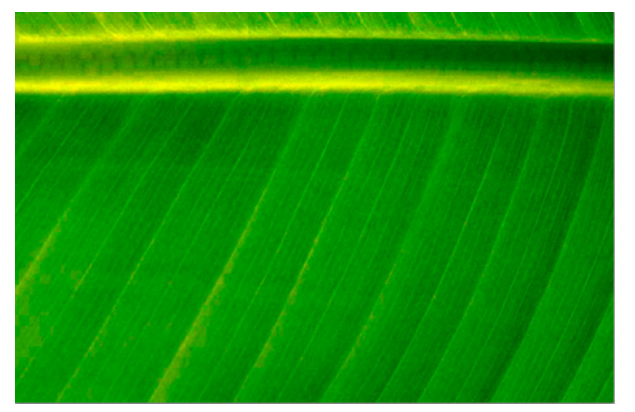

Prima di tutto create un Nuovo livello per evitare di rovinare l'immagine originale. Su questo nuovo livello, con l'utilizzo di un pennello nero, con i bordi secchi e non sfocati, disegnate delle forme tondeggianti che diventeranno in seguito le vostre gocce.

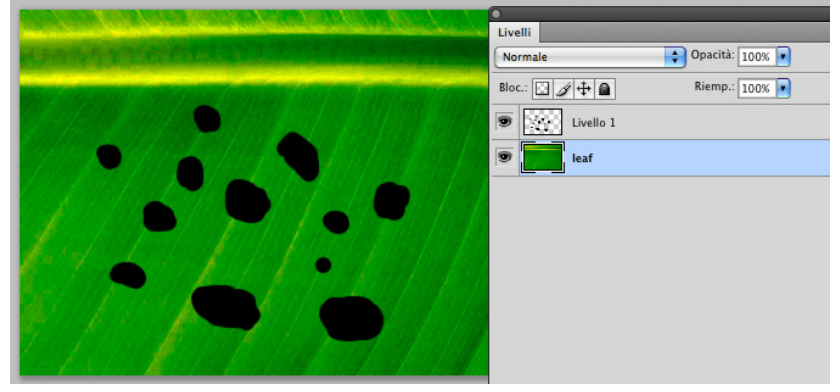

Al livello sul quale si trovano le forme tondeggianti applicate i seguenti effetti di livello:

| Stile livelio                                                                                                    |                                                                                                    |                                             | Stile livelio                                                                                                    |                                           |  |
|----------------------------------------------------------------------------------------------------|----------------------------------------------------------------------------------------------------|---------------------------------------------|----------------------------------------------------------------------------------------------------|-------------------------------------------|--|
| Solii  Opzioni di fusione: Personali  Oobba interna  Bagliore asterna  Solii di fusione: Personali  Soraposizione interno  Conterno Conterno Finitura lucida Sorraposizione sfumatura Sorraposizione pattern Traccia | Strie Iverio<br>Onbra estara<br>Sruttura<br>Metodo haionet. Moltpica<br>Opacità<br>Distarazzi 5 px<br>Estarazzi 5 px<br>Estarazzi 5 px<br>Estarazzi 7 px<br>Cualità<br>Construe<br>Disturbe: 0 px<br>Lverlo fora ombra esterna | OK<br>Annulla<br>Nuovo stile<br>M Anteprima | Seli       Smusso et affetto rilico         Obzioni di fusione: Personali       Selie: Smusso interno         Ombra esterna       Solie: Arrosonda         Ombra interna       Potondià:         Sausso et affetto rilico       Ciù         Sinesso et affetto rilico       Direcione: © Sopa         Ombra bolda       21 %         Ombra sterna       Direcione: © Sopa         Sonoapposizione colore       Sonoapposizione colore         Sonoapposizione colore       Ombra ggiatura         Contorno       © Mats luc globale         Traccia       Opacità:         Metodo une:       Scharsci         Opacità:       0 %                                                                                                    | OK<br>Annulla<br>Nuovo stile<br>Anteprima |  |
| Suli                                                                                                    | Stile livello                                                                                                    | OK<br>Annulla<br>Nuovo stile<br>Anteprima   | Stile livello Stile livello Stile interno Struttura Monbra interna Opaciti castore Struttura Disturbo: Moltiplica Opaciti Disturbo: Disturbo: Dist | OK<br>Annulla<br>Nuovo stile<br>Mateprima |  |

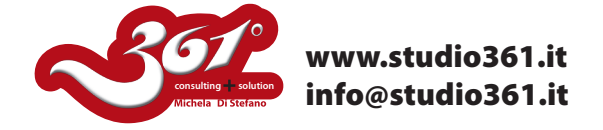

In questo modo le vostre pennellate assumeranno un effetto "tridimensionale". Per il momento le gocce sono ancora di colore nero.

Come potete vedere in questa immagine.

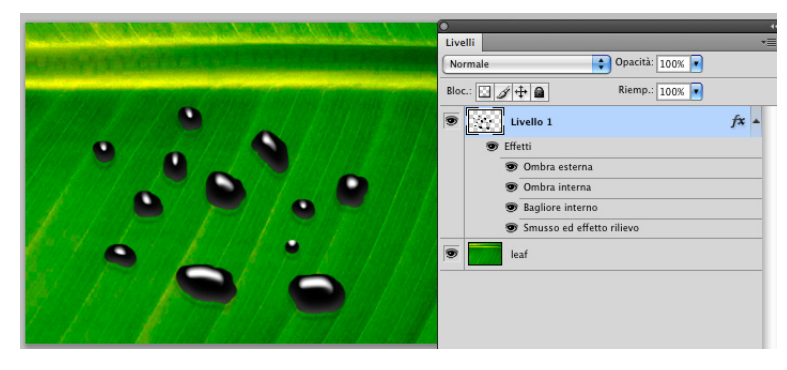

Per ottenere l'effetto finale di gocce d'acqua, basta attribuire al livello delle gocce il metodo di fusione "Scolora" ed il gioco è fatto!

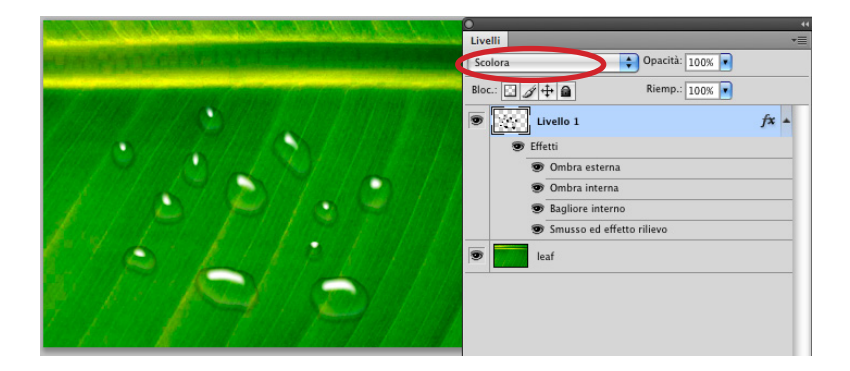

Facile vero?

Ora potete mettere le vostre gocce di acqua su qualunque superficie!!

Buon lavoro.

Michela Di Stefano

Per altri Tutorial visita il sito: www.studio361.it ed iscrivi alla Newsletter per ricevere tutte le notizie aggiornate che periodicamente ti verranno spedite.